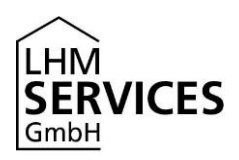

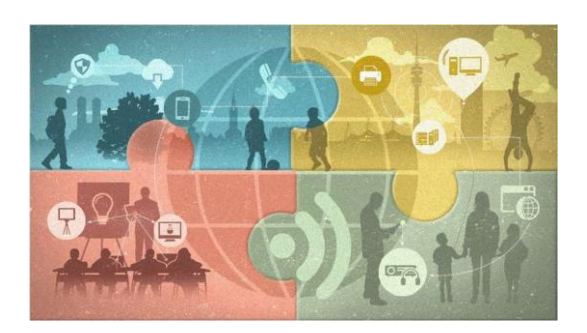

## Datensynchronisation und Zurücksetzen des iPads vor der Rückgabe

Stand: 29.06.2021

Diese Anleitung beschreibt das Zurücksetzen des von der LHM Services GmbH zur Verfügung gestellten Apple iPad vor der Rückgabe des Geräts über die Sommerferien.

**Bitte beachte**: Einen direkten Support von Lehrkräften, Eltern und Schüler\*innen können wir leider nicht leisten. Bitte wende Dich bei Fragen an Deine Lehrkraft. Diese wird Dir weiterhelfen bzw. Deine Anfrage an uns weiterleiten.

## Datensynchronisation in der iCloud durchführen

Solltest Du nach den Ferien wieder an die Schule zurückkehren, kannst Du vor dem Zurücksetzen eine **Datensynchronisation in der iCloud** durchführen. So lassen sich Deine Apps, Bilder, Dokumente usw. nach den Ferien problemlos wieder herstellen.

Achtung: Bitte führe kein iCloud-Backup durch, da sich dann deine Daten nicht wieder herstellen lassen!

Wie die Datensynchronisation funktioniert, erfährst Du hier: <u>https://support.apple.com/de-de/HT204025</u>

## Zurücksetzen des iPads

Öffne auf dem iPad die App Einstellungen und navigiere dort zum Menüpunkt Allgemein.

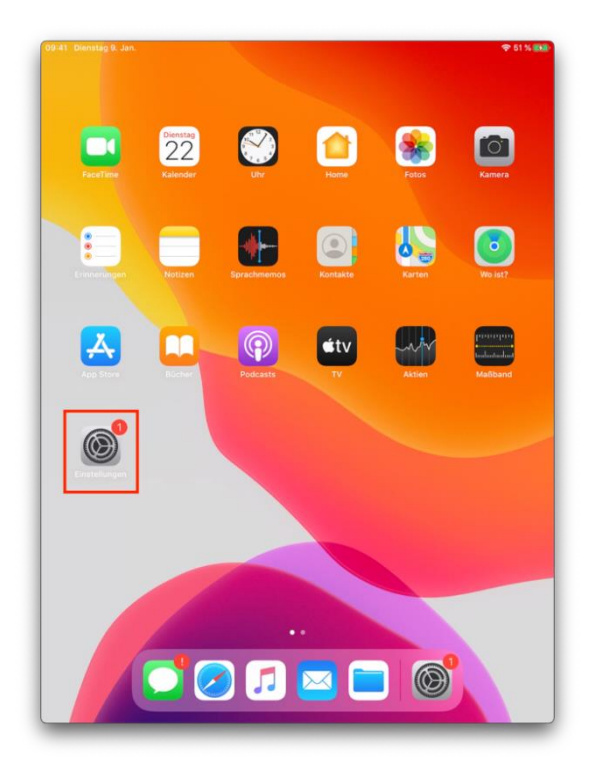

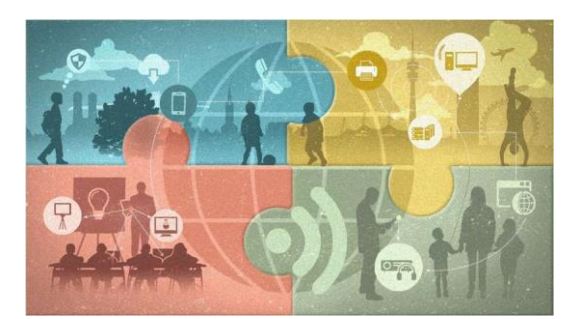

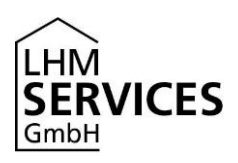

Bitte wähle dort den vorletzten Menüpunkt **Zurücksetzen** aus.

|                                                                                                    | Allgemein                                                                                                    |      |
|----------------------------------------------------------------------------------------------------|----------------------------------------------------------------------------------------------------|------|
| Einstellungen                                                                                       |                                                                                                    |      |
| eses iPad wird von Landeshauptstadt                                                                 | Info                                                                                                    | >    |
| ünchen – Referat für Bildung und Sport<br>itreut und verwaltet. Weltere Infos zur<br>erätebetreuung | Softwareupdate 1                                                                                                    | >    |
| EE Estefania Ebizza                                                                                 | AirDrop                                                                                                    | 2    |
| Apple-ID, ICloud, ITunes & App St                                                                   | AirPlay & Handoff                                                                                                    | >    |
| Flugmodus                                                                                           | iPad-Speicher                                                                                                    |      |
| WLAN Ekventyl                                                                                       | Historgandaktuslisionus                                                                                                    |      |
| Bluetooth Ein                                                                                       | Hintergrundaktualisierung                                                                                                    |      |
|                                                                                                    | Datum & Uhrzeit                                                                                                    | >    |
| Mitteilungen                                                                                        | Tastatur                                                                                                    | >    |
| 0 Töne                                                                                              | Schriften                                                                                                    | ,    |
| Nicht stören                                                                                        | Sprache & Region                                                                                                    | ,    |
| Bildschirmzeit                                                                                      | Lexikon                                                                                                    | >    |
| Allgemein 0                                                                                         | VPN Nicht verbunde                                                                                                    | n >  |
| Kontrollzentrum                                                                                     | Geräteverwaltung Gerätemanage                                                                                                    | ar ) |
| A Anzeige & Helligkeit                                                                              | outer a national generation and generation and gene |      |
| Home-Bildschirm & Dock                                                                              | Rechtl. & Reg. Hinweise                                                                                                    | >    |
| Bedienungshilfen                                                                                    |                                                                                                    |      |
| Hintergrundbild                                                                                     | Zurücksetzen                                                                                                    | >    |
| Siri & Suchen                                                                                       | Ausschalten                                                                                                    |      |

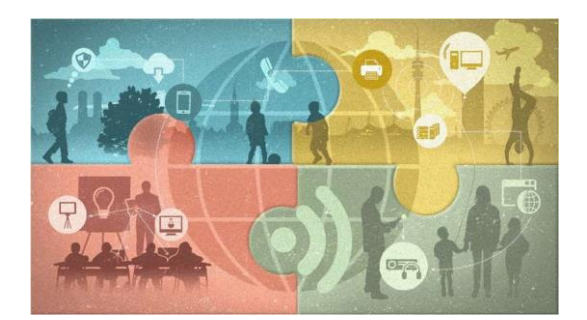

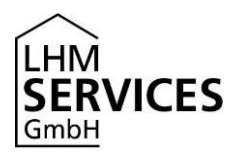

Wähle den Menüpunkt Alle Inhalte & Einstellungen löschen.

| 09:41 Dienstag 9. Jan.                                                                                   |                                                                         |  |  |  |  |
|----------------------------------------------------------------------------------------------------|-------------------------------------------------------------------------|--|--|--|--|
|                                                                                                    | Kallgemein Zurücksetzen                                                 |  |  |  |  |
| Einstellungen                                                                                            |                                                                         |  |  |  |  |
| Dieses iPad wird von Landeshauptstadt                                                                    | Alle Einstellungen zurücksetzen<br>Alle Inhalte & Einstellungen löschen |  |  |  |  |
| Munchen – Reterat für Bildung und Sport<br>betreut und verwaltet. Weitere Infos zur<br>Gerätebetreuung – |                                                                         |  |  |  |  |
| EE Estefania Ebizza<br>Apple-ID, ICloud, ITunes & App St                                                 | Netzwerkeinstellungen                                                   |  |  |  |  |
|                                                                                                    | Accountdienste                                                          |  |  |  |  |
| Flugmodus                                                                                                | Tastaturwörterbuch                                                      |  |  |  |  |
| S WLAN Ekventyl                                                                                          | Home-Bildschirm                                                         |  |  |  |  |
| Bluetooth Ein                                                                                            | Standort & Datenschutz                                                  |  |  |  |  |
| Mitteilungen                                                                                             |                                                                         |  |  |  |  |
| Töne                                                                                                    |                                                                         |  |  |  |  |
| Nicht stören                                                                                             |                                                                         |  |  |  |  |
| Bildschirmzeit                                                                                           |                                                                         |  |  |  |  |
| 🚱 Allgemein 🚺                                                                                            |                                                                         |  |  |  |  |
| Kontrollzentrum                                                                                          |                                                                         |  |  |  |  |
| Anzeige & Helligkeit                                                                                     |                                                                         |  |  |  |  |
| Home-Bildschirm & Dock                                                                                   |                                                                         |  |  |  |  |
| Bedienungshilfen                                                                                         |                                                                         |  |  |  |  |
| () Hintergrundbild                                                                                       |                                                                         |  |  |  |  |
| Siri & Suchen                                                                                            |                                                                         |  |  |  |  |

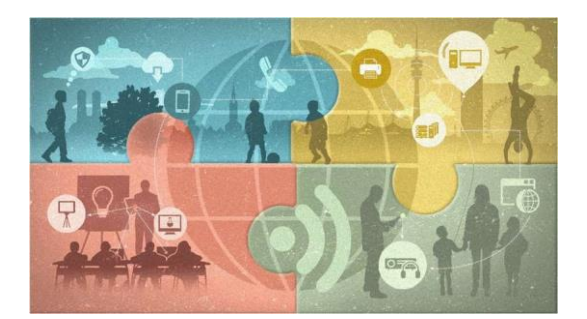

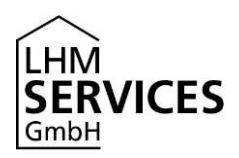

Du wirst nun noch zwei Mal aufgefordert, das Löschen zu bestätigen.

| 09:41 Dienstag 9. Jan.                                                                                 |                    | < Alig                               | emein                                         | Zurücksetzen      | ♥ 51 % 👀 |  |
|----------------------------------------------------------------------------------------------------|--------------------|--------------------------------------|-----------------------------------------------|-------------------|----------|--|
| Einstellungen                                                                                          |                    | Alle                                 | e Einstellun                                  | igen zurücksetzen |          |  |
| München - Referst für Bildung und Sport<br>betreut und verwaltet. Weitere infos zur<br>Gerätebetreuung |                    | Alle Inhalte & Einstellungen löschen |                                               |                   |          |  |
| Estefania Ebizza                                                                                       |                    | Ne                                   | tzwerkeins                                    | tellungen         |          |  |
|                                                                                                    |                    | Acc                                  | countdiens                                    | te                |          |  |
| Flugmodus                                                                                              |                    | Tas                                  | taturwörte                                    | rbuch             |          |  |
| S WLAN                                                                                                 | Ekventyl           | Но                                   | me-Bildsch                                    | nirm              |          |  |
| Bluetooth                                                                                              | -                  | iPad li                              | öschen                                        | Jtz               |          |  |
| Mitteilungen                                                                                           | Hiermit v<br>gelör | verden alle<br>scht und a<br>zurück  | a Daten bzw. I<br>Ile Einstellung<br>gesetzt. | Medien<br>gen     |          |  |
| Töne                                                                                                   | Abbre              | chen                                 | Lösch                                         | nen               |          |  |
| Nicht stören                                                                                           |                    |                                      |                                               |                   |          |  |
| Bildschirmzeit                                                                                         |                    |                                      |                                               |                   |          |  |
| O Allgemein                                                                                            | 0                  |                                      |                                               |                   |          |  |
| Kontrollzentrum                                                                                        |                    |                                      |                                               |                   |          |  |
| Anzeige & Helligkeit                                                                                   |                    |                                      |                                               |                   |          |  |
| Home-Bildschirm & Doc                                                                                  | k                  |                                      |                                               |                   |          |  |
| Bedienungshilfen                                                                                       |                    |                                      |                                               |                   |          |  |
| Hintergrundbild                                                                                        |                    |                                      |                                               |                   |          |  |
| Siri & Suchen                                                                                          |                    |                                      |                                               |                   |          |  |

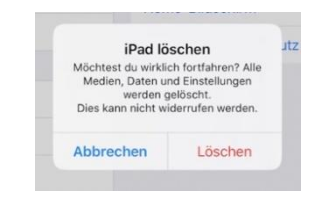

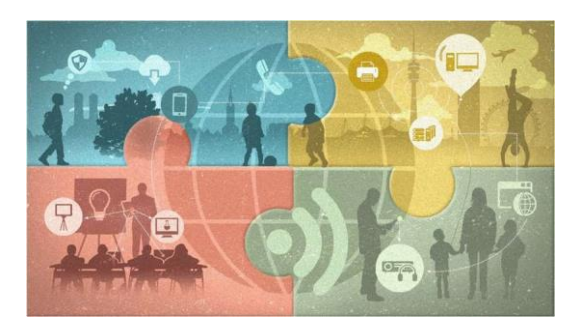

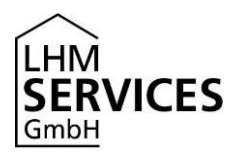

Sofern Du das Gerät mit einer Apple-ID verknüpft hast, wirst Du nun noch aufgefordert, das Passwort zu dieser Apple-ID anzugeben, um die Verknüpfung mit der ID zu löschen.

Für diesen Vorgang ist eine Netzwerkverbindung (WLAN oder SIM-Karte) erforderlich!

| 09:41 Dien                          | stag 9. Jan.                                                                                                    | 중 51 % ■ |
|-------------------------------------|----------------------------------------------------------------------------------------------------|----------|
| Fine                                | Abbrechen Löschen                                                                                                    |          |
| Dieses iP.<br>München<br>betreut un |                                                                                                    |          |
| Ceratebe                            | Apple-ID-Passwort                                                                                                    |          |
| E                                   | Gib das Apple-ID-Passwort für "estefania@ebizza.es" ein, um dieses<br>iPad zu löschen und aus deinem Account zu entfernen. |          |
|                                     | Passwort Passwort                                                                                                    |          |
| 🔁 Fl                                | Passwort vergessen?                                                                                                    |          |
| 🥱 W                                 |                                                                                                    |          |
| В                                   |                                                                                                    |          |
|                                     |                                                                                                    |          |
| С м                                 |                                                                                                    |          |
| Ti                                  |                                                                                                    |          |
|                                     |                                                                                                    |          |
| В                                   |                                                                                                    |          |
|                                     |                                                                                                    |          |
| 0 ^                                 |                                                                                                    |          |
| B Ki                                |                                                                                                    |          |
| AA A                                |                                                                                                    |          |
| 😬 н                                 |                                                                                                    |          |
| В                                   | beneringer men                                                                                                    |          |
| н                                   | intergrundbild                                                                                                    |          |
| Si                                  | ri & Suchen                                                                                                    |          |

Nachdem Du diesen Schritt abgeschlossen hast, startet das iPad neu. Alle persönlichen Daten sind nun gelöscht und können auch nicht wiederhergestellt werden. Du kannst das iPad nun zurückgeben.

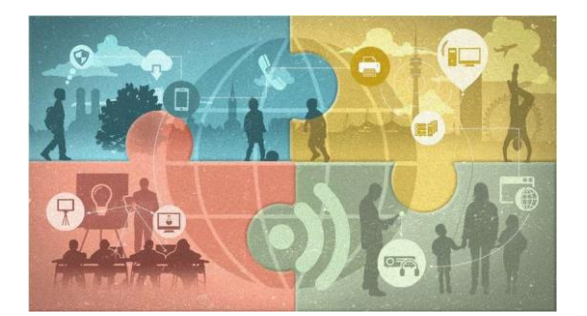

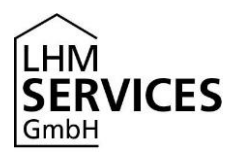

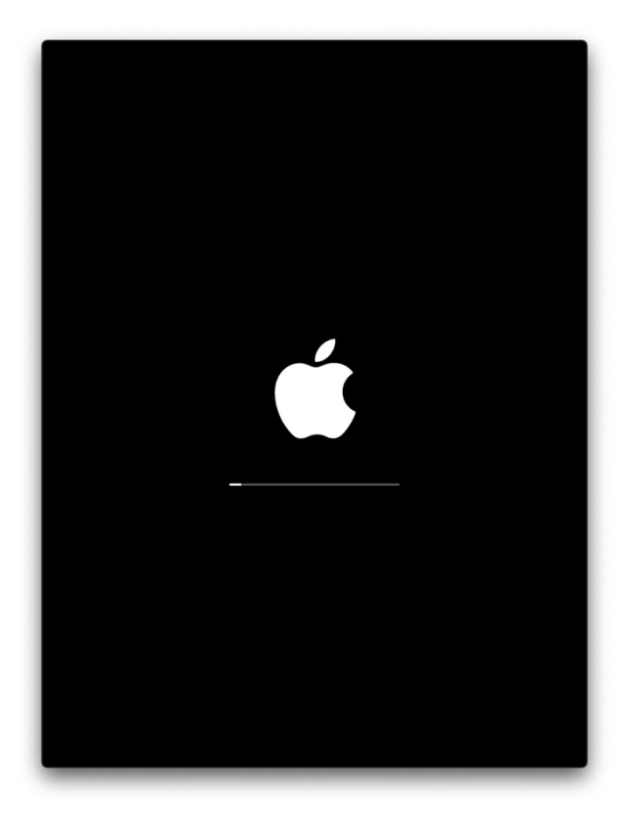

## Disclaimer

Diese Anleitung enthält Links zu externen Webseiten Dritter, auf deren Inhalte wir keinen Einfluss haben. Deshalb können wir für diese fremden Inhalte auch keine Gewähr übernehmen. Für die Inhalte der verlinkten Seiten ist stets der jeweilige Anbieter oder Betreiber der Seiten verantwortlich. Die verlinkten Seiten wurden zum Zeitpunkt der Verlinkung auf mögliche Rechtsverstöße überprüft. Rechtswidrige Inhalte waren zum Zeitpunkt der Verlinkung nicht erkennbar. Eine permanente inhaltliche Kontrolle der verlinkten Seiten ist jedoch ohne konkrete Anhaltspunkte einer Rechtsverletzung nicht zumutbar. Bei Bekanntwerden von Rechtsverletzungen werden wir derartige Links umgehend entfernen.